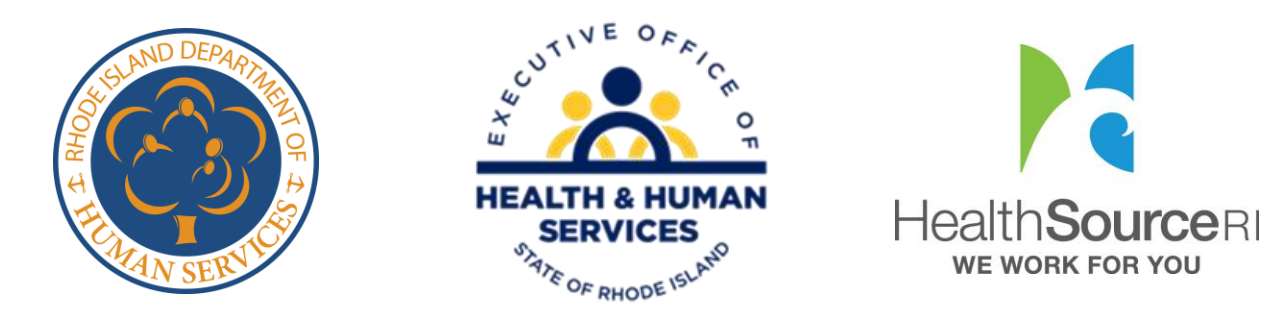

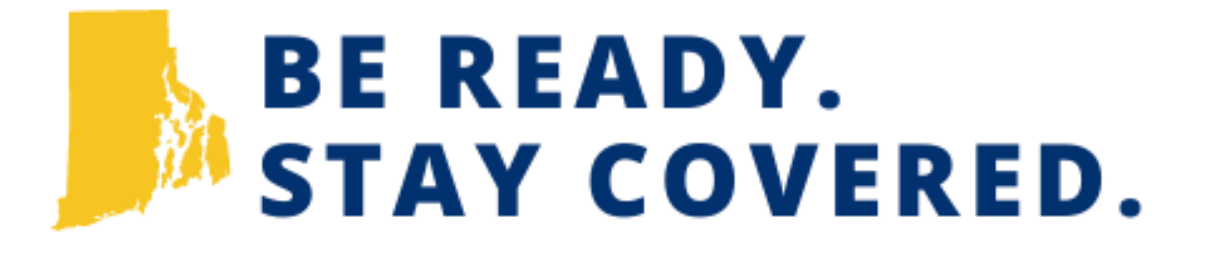

### How To: Medicaid Renewal Lookup Portal

Executive Office of Health and Human Services (EOHHS), in partnership with Department of Human Services (DHS) and HealthSource RI (HSRI)

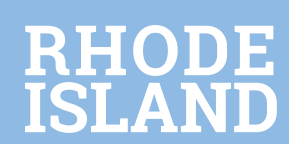

## **Medicaid Renewal Lookup Portal**

The Medicaid Renewal Lookup Portal allows Medicaid members, or anyone who is helping them, look up

their anticipated Medicaid renewal date.

- If you are helping someone look up their Medicaid renewal date, here's what you need to do:
  - Go to <u>staycovered.ri.gov</u> and click on the orange button with the magnifying glass.
  - Enter their Medicaid ID number, which can be found on their white Anchor card.
  - Enter their date of birth.

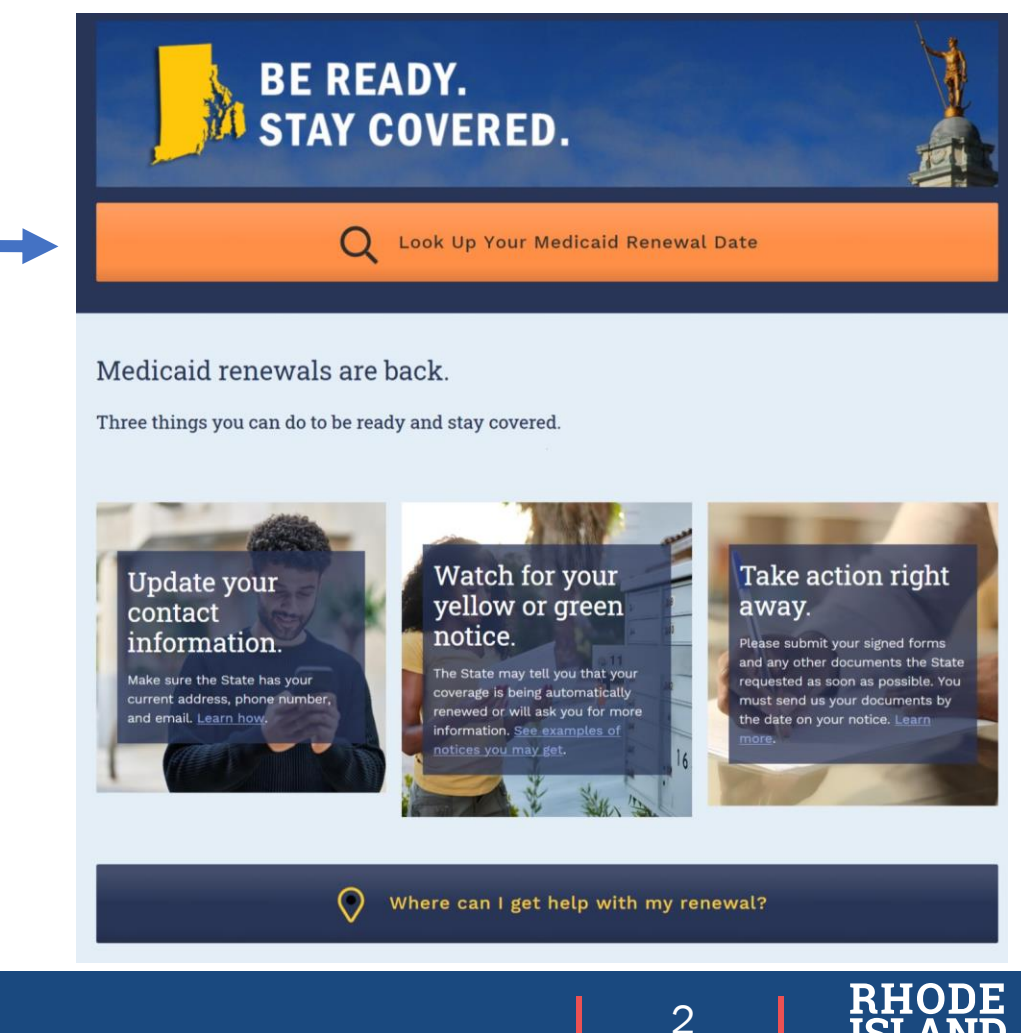

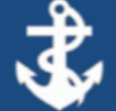

I'm not a robot

reCAPTCHA Privacy - Terms

3

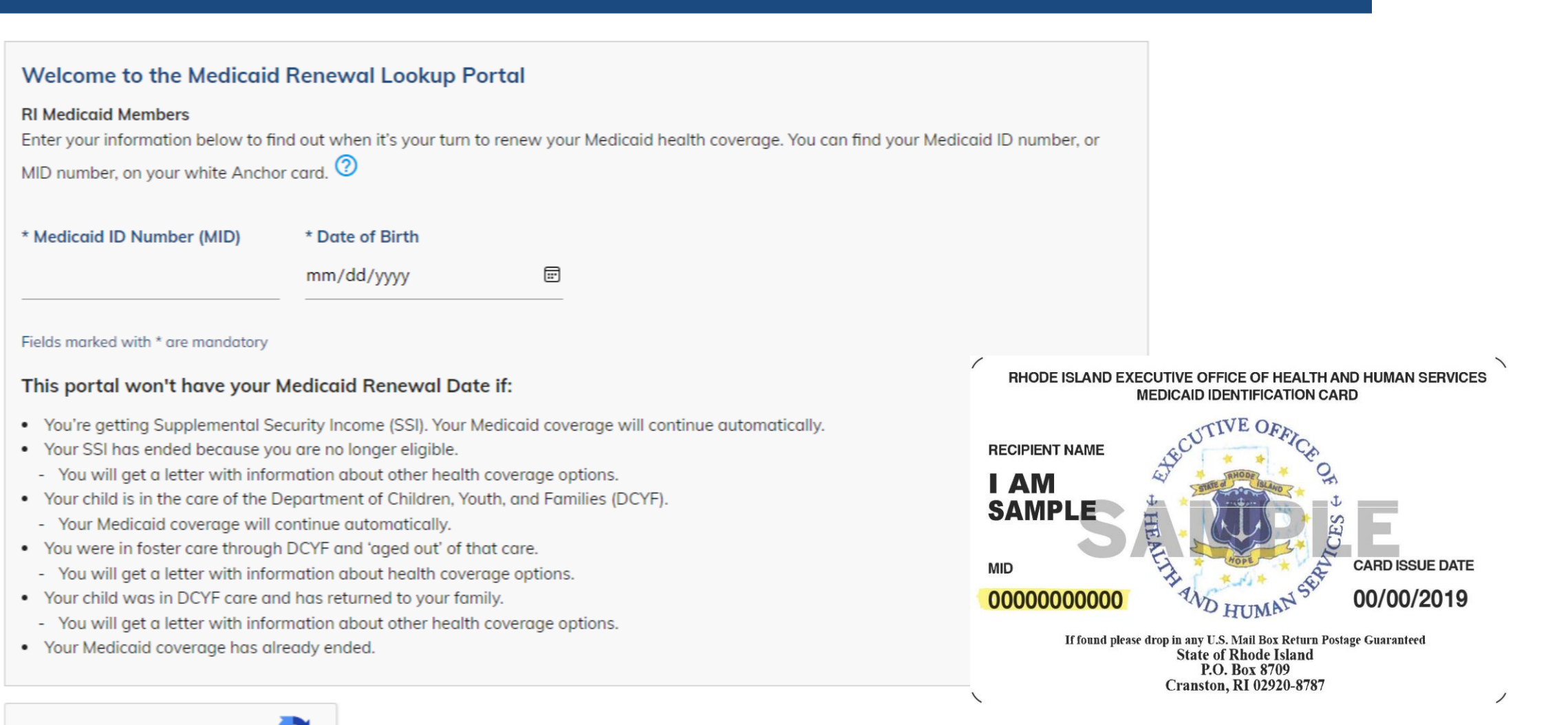

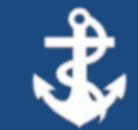

### Your Medicaid renewal date is: May 29, 2024

Dates Subject to Change. Check Back Frequently.

Please note: The Medicaid renewal date you see here may change. This can happen for different reasons. We may change your renewal to a later date, but it will never be sooner than the date you see here. Check this portal often so you know if your renewal date changes.

#### Now that you know your anticipated Medicaid renewal date, there are three things you can do to get ready.

- 1. Make sure your contact information is up to date so you don't miss important information about your coverage.
- 2. Watch for your yellow notice that will come in an envelope with a return address from the State and **'Important Information**, **Open Immediately'** on it.

You'll get this notice about two months before your anticipated renewal date. See examples of notices you may get

3. Take action right away when you get your notice.

#### Learn how to submit your renewal documents.

You can also get in-person help with your Medicaid renewal. Learn more

BACK

What should I do if I have questions? Contact us about your Medicaid renewal questions: How to contact us

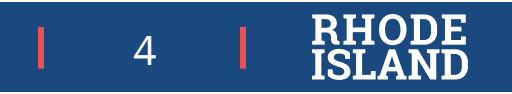

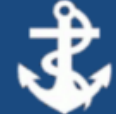

#### I'm sorry. We can't find your information right now.

#### What should I do next?

Please make sure you filled out your information correctly and try again.

If you still get this message, the information we have on file may be different from what you're submitting. You can check and update your information by:

- Logging in to your account on HealthyRhode.Rl.gov.
- Using the HealthyRhode mobile app.
- Calling the Rhode Island Department of Human Services (DHS) at 1-855-840-4774.
- You can also check and update your information by calling HealthSource RI at 1-855-840-4774, or by calling your Managed Care Organization.
- You can also check your anticipated renewal date by logging in to your account at HealthyRhode.Rl.gov.

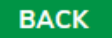

#### What should I do if I have questions? Contact us about your Medicaid renewal questions: How to contact us

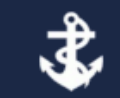

Official State of Rhode Island Online Service

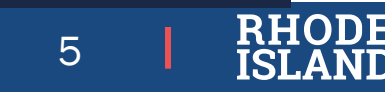

## **Medicaid Renewal Lookup Portal**

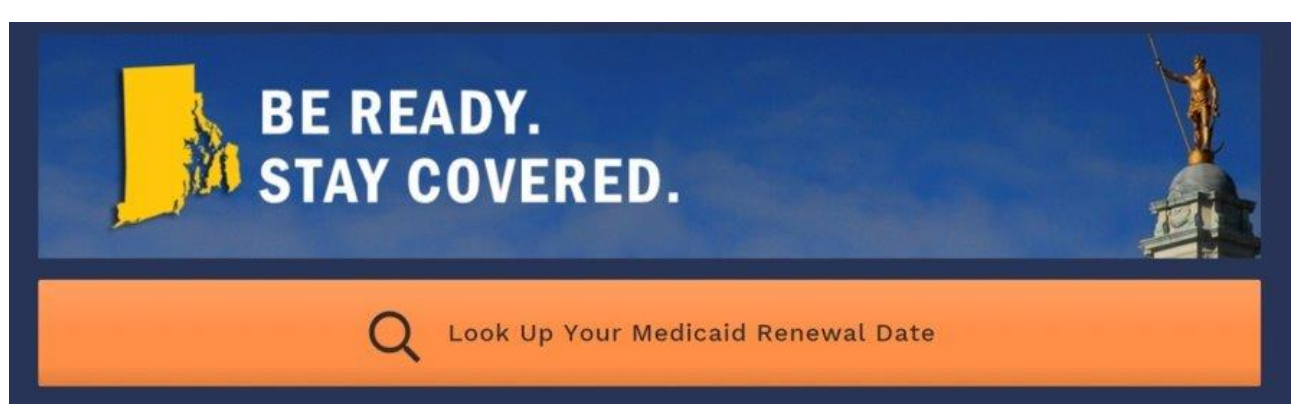

#### Do you know when YOUR Medicaid renewal will happen?

Use the new Medicaid Renewal Lookup Portal - it's easy, secure, and there's no need to log in. If someone is helping you renew, they can use the portal, too.

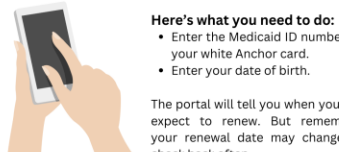

The portal will tell you when you can expect to renew. But remember, your renewal date may change so check back often.

your white Anchor card.

Enter your date of birth.

Enter the Medicaid ID number on

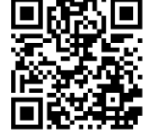

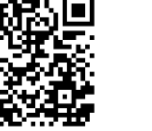

#### BE READY. STAY COVERED.

#### ¿Sabe cuándo ocurrirá SU renovación de Medicaid?

Use el nuevo Portal de búsqueda de renovación de Medicaid : es fácil, seguro y no es necesario iniciar sesión. Si alguien te está ayudando a renovar, también puede usar el portal.

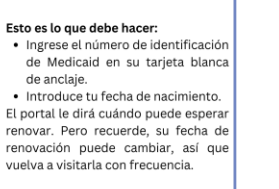

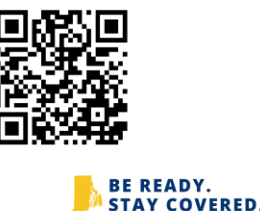

#### Você sabe quando a renovação do YOUR Medicaid acontecerá?

Use o novo Portal de Pesquisa de Renovação do Medicaid - é fácil, seguro e não há necessidade de fazer login. Se alguém estiver a ajudá-lo a renovar, também pode utilizar o portal.

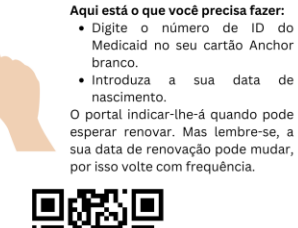

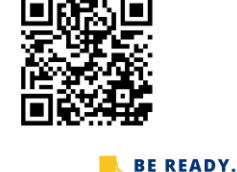

STAY COVERED.

Access the portal and download the flyers on staycovered.ri.gov.

6

# Thank you!

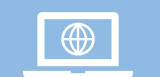

Staycovered.ri.gov

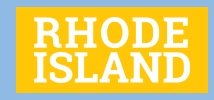